# Request List > Select

## MFRC130D

#### **Select Commodity Request**

Access the Commodity Request Selection (MFRC130D) page by clicking **Request List** from the Main menu. Use the Selection page to select a particular Commodity Request for Modification, Routing, Comments, Reassignment or Viewing. Selections from the Process Site drop-down list and the other <u>drop-down filter lists</u> determine the Requests displayed. The **Proc. Site** dropdown selection defaults to the logged-in security level. For example, if you log in as SPONSOR, the **Proc. Site** dropdown defaults to SPONSOR. Click <u>Retrieve</u> to display all your Requests at the SPONSOR Proc. Site. You can also select another site to display the Requests at that selected site.

| 2               | DA<br>图          | Food Aid Request Entry System<br>Request List Start New Request Monty Request Commonly Admin Reports Links<br>Select Status Manuel Parchaster (Investory Easter Commonly Request View)<br>Request University<br>Request University |                                        |                                                                                                    |             |                                                 |                                                                                                    |  |
|-----------------|------------------|----------------------------------------------------------------------------------------------------|----------------------------------------|----------------------------------------------------------------------------------------------------|-------------|-------------------------------------------------|----------------------------------------------------------------------------------------------------|--|
| MERCISCO        |                  | Proc. Site:<br>Status:<br>Dest Country:<br>Sponsor:<br>Manual Only:                                                                                                    | ECO  ACTIVE ALL ALL C                  | ×                                                                                                    | ]           | Type<br>Program<br>Request Type<br>Asnouncement | E & PROCESSED                                                                                                    |  |
| Centy           |                  | "All times are to                                                                                                    | rthe Central Sme zon                   | a di seconda di seconda di seconda di seconda di seconda di seconda di seconda di seconda di seconda di seconda | CRØ or SLØ: |                                                 |                                                                                                    |  |
| Select          | Number           | Program                                                                                                    | Type/Subtype                           | Country                                                                                                    | Sponsor     | Stelus                                          | Last Action Comment                                                                                                    |  |
| æ               | CR-04-<br>00534  | SECTION 4169                                                                                                    | EMERGENCY                              | SUDAN                                                                                                    | WEP         | ON<br>INVITATION<br>801B                        | ON INVITATION 0018<br>DBI25/2005 11:00:52 AN CDT<br>EOD, DAVID E LIEM                                                                                                    |  |
| e               | CR-05-<br>00105  | FFE                                                                                                    | DEVELOPMENT/<br>DIRECT<br>DISTRIBUTION | MOZAMB                                                                                                    | WFP         | READYFOR                                        | OR INVITATION 123<br>07/22/2005 10:37:42 AM CDT<br>EOD, DAVID E LIEM                                                                                                    |  |
| c               | CIR-05-<br>00193 | TILEII                                                                                                    | ENERGENCY<br>PRRO                      | INDONE                                                                                                    | WEP         | READY FOR<br>INVITATION                         | D1A 4/2005 0B 37 0B AM C ST<br>MUP, ROSEMARE SERVIC<br>Quantity has been reduced to 3000 mit<br>which has arrived Jakasta. The balance<br>2450 Is now destined to Bir Lanka with<br>CRIs 05-00418 + 00419.     |  |
| CR-05-<br>00484 |                  | FOOD FOR<br>PROGRESS480                                                                                                    | EMERGENCY/IEFR                         | SRILAN                                                                                                    | WEP         | READY FOR<br>INVITATION                         | APPROVED BY PDD J ROUTED TO EOD<br>D414 42005 10:06:05 AM CDT<br>PDD, RICHARD J CHARVEZ<br>Milled rice originally purchased for<br>RDIndonesia. Due to various issues,<br>milled rice dherted to WFPGin Lanka. |  |

#### Using the Commodity Request Selection Filters

## Filter by Processing Site (Proc. Site)

The **Proc. Site** filter enables the user (contingent upon security level) to retrieve the Commodity Requests currently at the selected site. For example: If a Request is generated by a Sponsor and then routed to AID, the current processing site of the Request is AID. In order for the Sponsor to retrieve the Request, the user must set the Proc. Site filter to AID. The following is a list of available options for the **Proc. Site** filter. (Note: some of the selections may not be available based on the log-in security level).

| Proc. Site: | SPONSOR     |     |
|-------------|-------------|-----|
|             | SPONSOR     | 100 |
|             | AID         |     |
|             | FAS         |     |
|             | PDD         |     |
|             | BCD         |     |
|             | EOD         |     |
| - 13        | ALL         |     |
|             | OTHER SPONS | OB  |

Select the Processing Site and click Retrieve.

- SPONSOR Displays the Commodity Requests at the SPONSOR processing site.
- AID Displays all Title II. Title III, and BEHT Requests at the AID processing site.
- FAS Displays all GFEI, 416B and FFP Requests at the FAS processing site.
- **PDD** Displays all Requests at the PDD processing site.
- BCD Displays all Bulk Requests at the BCD processing site.
- EOD Displays all Processed Requests at the EOD processing site.
- All Displays All Requests at All processing sites.
- OTHER SPONSOR Displays all Requests at the Other Sponsor site. This selection is available only to SPONSOR users. If the Request is assigned a Co-Sponsor, then this selection allows a Co-Sponsor user to view the Request.

#### Filter by Status

| Status: ACTIVE       | <ul> <li>ACTIVE - Displays ACTIVE Commodity Requests.</li> </ul>       |
|----------------------|------------------------------------------------------------------------|
| ACTIVE               | ALL - Displays ALL Commodity Requests.                                 |
|                      | CANCELLED - Displays CANCELLED Requests.                               |
| HISTORY              | <ul> <li>HISTORY - Displays archived (in HISTORY) Requests.</li> </ul> |
| IN PROGRESS          | <ul> <li>IN PROGRESS - Displays IN PROGRESS Requests.</li> </ul>       |
|                      | ON INVITATION - Displays ON INVITATION Requests.                       |
| READY FOR INVITATION | PURCHASED - Displays PURCHASED Requests.                               |
|                      | READY FOR INVITATION - Displays Requests READY FOR                     |
|                      | INVITATION.                                                            |

Select the Status and click Retrieve.

NOTE: Requests with a status of **PURCHASED** can be entered. If the Request entered is **ACTIVE**, access to subsequent pages functions as usual. If Request entered is **HISTORY**, access to the **Route**, **Reassign**, and **Modify Request** pages is restricted. The **Comments** and **View** pages will function as normal.

| Filte             | r by Destination Country (Dest Country)                                                                                                    |
|-------------------|----------------------------------------------------------------------------------------------------|
| Dest Country: ALL | <ul> <li>Select the Destination Country from the Dest Country drop-down and click Retrieve to display Requests by the Destination Country.</li> <li>ALL - Displays All <i>your</i> Commodity Requests by Destination Country.</li> </ul>                                                                                                    |
|                   | Filter by Request Number                                                                                                    |
| CR# or S.I.#:     | <ul> <li>CR# - Commodity Request number.</li> <li>S.I.# - Shipping Instruction number - World Food Program uses a Shipping Instruction number to track their Commodity Requests.</li> <li>To search for a Commodity Request, a valid Commodity Request number (CR#) must be entered in the 'Commodity Request Number' text box. The user must have the authority to access the Request entered. Enter the Commodity Request number of Shipping Instruction number (World Food Program) and click Retrieve to display the specific Commodity Request by its number.</li> </ul> |
|                   | Processed or Bulk Commodity                                                                                                    |
|                   |                                                                                                    |

Type: 
O PROCESSED 
O BULK

Select **PROCESSED** or **BULK**, whichever applies to the Commodity on the Request and click **Retrieve** to display Requests by **Commodity Type**.

- Processed The Commodity is packaged in smaller quantities.
- **Bulk** The Commodity is in larger quantities (perhaps skidded or crated).

**Filter by Program** 

| ograme | IALL              | - |
|--------|-------------------|---|
|        | ALL               |   |
|        | BEHT              |   |
|        | FFE               |   |
|        | FOOD FOR PROGRESS |   |
|        | GFEI              |   |
|        | SECTION 416B      |   |
|        | TITLEII           |   |
|        | TITLE III         |   |

Select the Program and click Retrieve.

- ALL Displays ALL Commodity Requests regardless of their Program. Accessible by the following log-in Security Levels: AID, BCD, EOD, FAS and SPONSOR
- BEHT Displays ALL Requests in the BEHT Program. Accessible by the following log-in Security Levels: AID, BCD, EOD and SPONSOR
- **FFE** Displays all Requests in the FFE Program. Accessible by the following log-in Security Levels: BCD, EOD, FAS and SPONSOR
- FOOD FOR PROGRESS Displays all Requests in the FOOD FOR PROGRESS Program. Accessible by the following log-in Security Levels: BCD, EOD, FAS and SPONSOR
- **GFEI** Displays all Requests in the GFEI Program. Accessible by the following log-in Security Levels: BCD, EOD, FAS and SPONSOR
- SECTION 416B Displays all Requests in the SECTION 416B Program. Accessible by the following log-in Security Levels: BCD, EOD, FAS and SPONSOR
- TITLE II Displays all Requests in the TITLE II Program. Accessible by the following log-in Security Levels: AID, BCD, EOD and SPONSOR
- TITLE III Displays all Requests in the TITLE III Program. Accessible by the following log-in Security Levels: AID, BCD, EOD and SPONSOR

#### Filter by Request Type

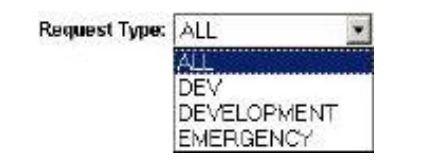

Select the Request Type and click Retrieve.

- ALL Displays ALL Requests regardless of their Request Type.
- **DEV** Displays Requests of the DEV Request Type.
- DEVELOPMENT Displays Requests of the DEVELOPMENT Request Type.
- **EMERGENCY** Displays Requests of the EMERGENCY Request Type.

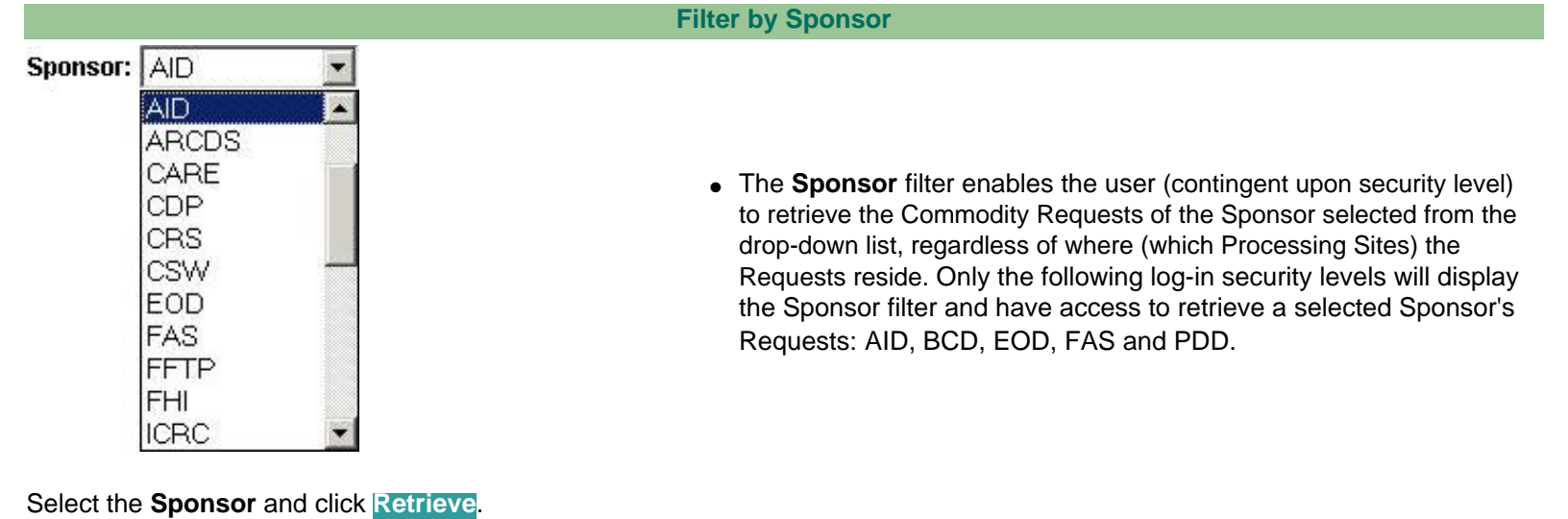

Manual Purchase

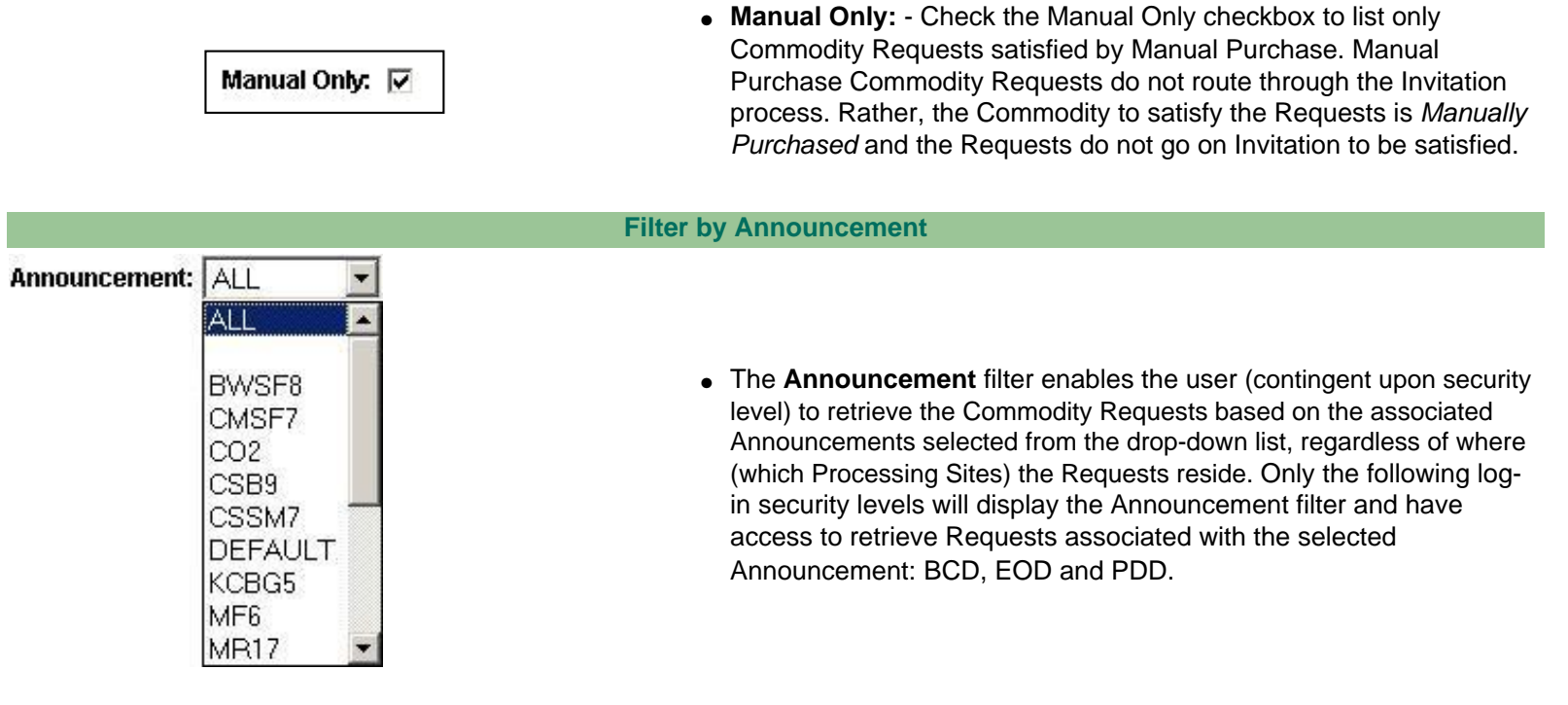

Select the Announcement and click Retrieve.

## Actions on the selected Commodity Request

The **Select Commodity Request** page enables the user to retrieve a **Commodity Request List** by Processing Site. Only the Commodity Requests at the selected Processing Site are displayed. The page will be redisplayed each time a new Processing Site is selected. The user selects a Request from the **Commodity Request List** by clicking the corresponding radio button. The selected Request defaults to the last Request selected or if that's not possible, to the first Request in the list. After a Request is selected, the user (based on security access level) can invoke the following actions on the selected Request:

- **modify request** The selected Request can be modified on the Modify Commodity Request page. A Commodity Request's Header Information, Free Form Remarks, or Requirements can be modified from this page.
- commodity Commodities can be viewed, modified, added, written off, or transferred to a new Commodity Request.
- admin Entity personnel information can be viewed, deleted, added, modified, or log-in ID can be updated or deleted, while the entity information can be viewed, deleted or modified.
- reports Assorted Commodity Request, Invitation, and Miscellaneous reports can be displayed.
- status Status for the selected Commodity Request can be set.
- **inventory** The Commodity Inventory for the selected Commodity Request is displayed and can be edited.
- route The selected Commodity Request can be Routed to another organization.
- comments Adds or views comments for the Commodity Request
- reassign Reassigns a Commodity Request to another PVO/IO
- view Views updated Commodity Request information

**Commodity Request list** 

| Select | Crndy<br>Request<br>Number | Cmdy<br>Type | Program  | Type/Subtype                           | Dest<br>Country | Process<br>Site | Request<br>Status        | Last Action/Comment                                                                                                    |
|--------|----------------------------|--------------|----------|----------------------------------------|-----------------|-----------------|--------------------------|----------------------------------------------------------------------------------------------------|
| ¢      | CR-04-<br>00168            | PROC         | TITLE II | DEVELOPMENT/<br>MONETIZATION           | PERU            | EOD             | IN<br>PROGRESS           | APPROVED<br>11/25/2003 03:11:23 PM CST<br>PDD, DAVID J LOVO<br>For Patey- please note delivery period,<br>please issue inv. ASAP. |
| c      | CR-04-<br>00236            | PROC         | TITLE II | DEVELOPMENT/<br>DIRECT<br>DISTRIBUTION | HONDUR          | EOD             | ON<br>INVITATION<br>093A | ON INVITATION<br>12/17/2003 04:54:22 PM CST<br>EOD, KAY L HALLORAN<br>INV014-PBL,CSB,CM,VO,MR                                     |
| ¢      | CR-04-<br>00354            | PROC         |          | DEVELOPMENT/<br>DIRECT<br>DISTRIBUTION | BOLIVI          | EOD             | IN<br>PROGRESS           | APPROVED<br>01/13/2004 08:31:10 AM CST<br>PDD, DAVID J LOVO<br>Fro Inv. 024.                                                      |

| Select              | <ul> <li>Select the Commodity Request for desired action (Modification, Routing, Comments,<br/>Reassignment, or Viewing) using the radio button. Select defaults to the first entry in the<br/>list or the last chosen entry if applicable. To work on a Commodity Request Number click<br/>on the corresponding Select radio button and then click on the desired menu selection.</li> </ul>                                                                                                    |
|---------------------|----------------------------------------------------------------------------------------------------|
| Cmdy Request Number | <ul> <li>The Commodity Request Number is a system-generated, sequential number assigned at<br/>Request creation Start New Request and is an unique Request identifier.</li> </ul>                                                                                                    |
| Cmdy Type           | Commodity Type is Proc (Processed) or Bulk                                                                                                    |
| Program             | <ul> <li>Displays the Program of the Request (if applicable). Programs: TITLE II, TITLE III, BEHT,<br/>GFEI, 416B and FFP.</li> </ul>                                                                                                    |
| Type/Subtype        | <ul> <li>This Identifies the specific type of Commodity Request and is derived from the Request Type and Request Subtype. Currently Available Types/Subtypes are:         <ul> <li>DEV/EMRG</li> <li>DEVELOPMENT - Displays Requests of the DEVELOPMENT Request Type.</li> <li>DEVELOPMENT/CONSORTIUM MONETIZATION</li> <li>DEVELOPMENT/DIRECT DISTRIBUTION</li> <li>DEVELOPMENT/PRRO</li> <li>DEVELOPMENT/TRANSITION</li> </ul> </li> <li>EMERGENCY - Displays Requests of the EMERGENCY Request Type.</li> <li>EMERGENCY - Displays Requests of the EMERGENCY Request Type.</li> <li>EMERGENCY/CONSORTIUM</li> <li>EMERGENCY/DIRECT DISTRIBUTION</li> <li>EMERGENCY/DIRECT DISTRIBUTION</li> <li>EMERGENCY/IEFR</li> <li>EMERGENCY/MONETIZATION</li> <li>EMERGENCY/PRRO</li> <li>EMERGENCY/PRRO</li> <li>EMERGENCY/TRANSITION</li> </ul> |
| Dest Country        | <ul> <li>Dest Country is the country where the Commodity is being shipped.</li> </ul>                                                                                                    |
| Process Site        | <ul> <li>Process Site displays the Site where your Request currently resides. If you Retrieve your<br/>Requests at your Site (log-in default), the Process site column is not displayed.</li> </ul>                                                                                                    |
| Request Status      | <ul> <li>Request Status is the most current status for the Commodity Request.</li> </ul>                                                                                                    |
| Last Action/Comment | • These are the latest Action/Comment (i.e. Route) or Comment entered for this Request.                                                                                                    |